## **Viewing Your Financial Aid Award in ACES**

1. Log into ACES at <a href="https://aces.alamo.edu">https://aces.alamo.edu</a> using your Username and Password:

| A L A M O<br>C O L L E G E S<br>D I S T R I C T                                                                |                                 |                                                                    |  |  |  |  |
|----------------------------------------------------------------------------------------------------|---------------------------------|--------------------------------------------------------------------|--|--|--|--|
|                                                                                                    |                                 |                                                                    |  |  |  |  |
| Sign in to your acc                                                                                            | ount                            |                                                                    |  |  |  |  |
| Username                                                                                                    | Password                        | Sign in                                                            |  |  |  |  |
|                                                                                                    |                                 |                                                                    |  |  |  |  |
| Former Students and Employees Log-in To ACES Instructions                                                      |                                 |                                                                    |  |  |  |  |
| 1. If you remember your User ID and password, log-in to ACES in the spaces indicated in the Secure Access Box. |                                 |                                                                    |  |  |  |  |
| 2. If you still cannot log-in to ACES, call the Help Desk at 210-485-0555.                                     |                                 |                                                                    |  |  |  |  |
| 3. Once you have signed in to                                                                                  | ACES, click the link for Web Se | ervices located on the bottom left-hand side of the Home Tab page. |  |  |  |  |

2. Select the 'My Page' option from the sidebar menu:

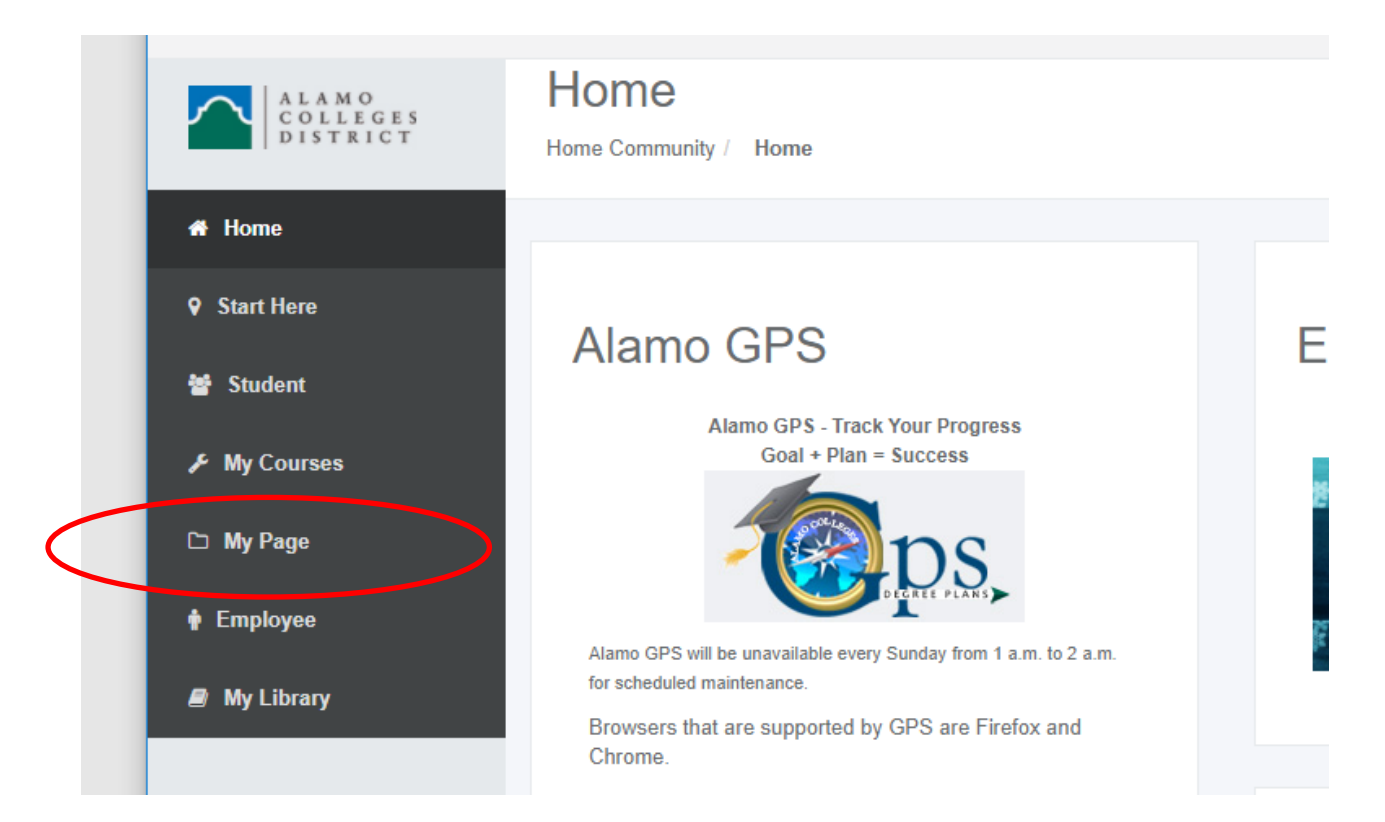

3. Click on the 'Financial Aid Awards' link from right-hand side of the page:

| My Page - alamo.edu 🗙 🗙        | +                                            |                                                                                                    | - 🗆 X                                      |  |  |  |
|--------------------------------|----------------------------------------------|----------------------------------------------------------------------------------------------------|--------------------------------------------|--|--|--|
| ← → C ☆ 🔒 acestst.alamo        | .edu/web/home-community/my-page              |                                                                                                    | ☆ 📕 🖲   🗛 Paused) :                        |  |  |  |
| 👬 Apps 🍙 Alamo Colleges 🌍 PPRD | 8 🕿 ACES test 🎯 Workflow Test 🦉 FAA Access 🧐 | COD 🌀 NSLDS 💱 Inceptia 📘 FATV 🦔 ChatBot 🧰 V                                                                                                    | VEB Login R Rave Login » . Other bookmarks |  |  |  |
| Ξ                              |                                              | 🖂 Student Email 🛛 Email My                                                                                                    | Sites • Sign Out                           |  |  |  |
| a Student                      | Fall 2015                                    |                                                                                                    | Aid Year 2019-2020                         |  |  |  |
| My Courses                     | Select Another Term 🗸                        | LCOK UP ADD OR DROP WITTEDRAWAL                                                                                                    | Choose Another Aid Year 🗸                  |  |  |  |
| 🗅 My Page                      | Primary                                      | CLASSES CLASSES FROM CLASS                                                                                                    | Requirements 🗢 Status                      |  |  |  |
| 🛊 Employee                     | No Data Found for Curriculum                 | TIME 77:00 AM<br>MY COURSE<br>SCHEDULE                                                                                                    | > Terms and Conditions                     |  |  |  |
| My Library                     | Transcript Holds                             |                                                                                                    | Message                                    |  |  |  |
|                                |                                              |                                                                                                    | Holds<br>Financial Aid Status              |  |  |  |
|                                |                                              |                                                                                                    | Progress                                   |  |  |  |
|                                | My Advisor                                   | My Transcript & R                                                                                                    |                                            |  |  |  |
|                                |                                              |                                                                                                    |                                            |  |  |  |
|                                | Your Banner ID is:                           | UNOFFICIAL<br>TRANSFRETS HOLDS REQUEST OFFICIAL<br>TRANSFRETS                                                                                                    | Time and a late Assessed                   |  |  |  |
|                                | You do not nave an advisor assigned.         | Annee Annee Anne | Financial AId Awards                       |  |  |  |
|                                |                                              | GRADLATION<br>APPLICATION                                                                                                    |                                            |  |  |  |
|                                |                                              |                                                                                                    |                                            |  |  |  |
|                                |                                              |                                                                                                    |                                            |  |  |  |

4. Select the correct Award Year from the dropdown and click 'Submit':

| My Page - alamo.edu 🗙 🔇 Aid Year                                                          | × +                                |                                      |                                               |                | - 🗆 ×                |
|-------------------------------------------------------------------------------------------|------------------------------------|--------------------------------------|-----------------------------------------------|----------------|----------------------|
| $\leftarrow$ $\rightarrow$ C $\triangle$ (i) Not secure   phoenixast.alam                 | io.edu:4461/PPRD8/bwrkrhst.P_DispA | AwdAidYear                           |                                               | ☆ 🏃            | 🔣 🛛 🗛 Paused         |
| 🗰 Apps 🔺 Alamo Colleges 📀 PPRD8 🕋 ACES test                                               | 🕑 Workflow Test 🛛 🚱 FAA Access     | 🔇 COD 🔇 NSLDS 🚼 Inceptia             | ▶ FATV 🛛 🔷 ChatBot 🔤 WEB Login                | R Rave Login   | » Other bookmarks    |
| A L A M O<br>C O L L E G E S<br>D I S T R I C T<br>Learning and Services                  |                                    | COLLEG                               | LEG<br>LEG<br>LEG<br>LEG<br>SAN ANTUNU COLLEG |                |                      |
|                                                                                           |                                    |                                      |                                               |                |                      |
| Personal Information Student Financial Aid                                                | Employee Finance                   |                                      |                                               |                |                      |
| Search Go                                                                                 |                                    |                                      |                                               | RETURN TO MENU | SITE MAP HELP EXIT   |
|                                                                                           |                                    |                                      |                                               |                |                      |
| Aid Year                                                                                  |                                    |                                      |                                               | Μ              | 1ay 28,2020 11:36 am |
| The same financial aid information is determined by (                                     | Aid Years the academic year for wh | ich you are receiving financial aid) |                                               |                |                      |
| Select Aid Year Not Applicable/No Value Found ><br>Submit Not Applicable/No Value Found > |                                    | ich you are receiving mancial alu    |                                               |                |                      |
| RELEASE: 8.21 Aid Year 2020-2021                                                          |                                    |                                      |                                               |                |                      |
| © 2020 Ellucian Aid Year 2019-2020                                                        | 5.                                 |                                      |                                               |                |                      |
| Aid Year 2018-2019                                                                        |                                    |                                      |                                               |                |                      |
| Aid Year 2017-2018                                                                        |                                    |                                      |                                               |                |                      |
| Aid Year 2016-2017                                                                        |                                    |                                      |                                               |                |                      |
| Aid Year 2015-2016                                                                        |                                    |                                      |                                               |                |                      |

5. Click on the 'Award Overview' tab and review awards:

| Personal Information Financial Aid Employee Finance                                               |           |           |                 |             |          |                    |                    |                  |
|---------------------------------------------------------------------------------------------------|-----------|-----------|-----------------|-------------|----------|--------------------|--------------------|------------------|
| Search                                                                                            | Go        |           |                 |             |          |                    |                    |                  |
|                                                                                                   |           |           |                 |             |          |                    |                    |                  |
|                                                                                                   |           |           |                 |             |          |                    |                    |                  |
| Award Package for /                                                                               | Aid Yea   | ar 2020   | 0-2021          | L           |          |                    |                    |                  |
|                                                                                                   |           |           |                 |             |          |                    |                    |                  |
| General Information Award O                                                                       | verview   | Resources | 5/Addition      | ial Informa | tion Ter | rms and Conditions | Accept Award Offer | Special Messages |
| Print                                                                                             |           |           |                 |             |          |                    |                    |                  |
| Expected                                                                                          |           |           |                 |             |          |                    |                    |                  |
| Enrollment                                                                                        |           |           |                 |             |          |                    |                    |                  |
| Status                                                                                            |           |           |                 |             |          |                    |                    |                  |
| Full-Time                                                                                         |           |           |                 |             |          |                    |                    |                  |
| Financial Aid Award for the                                                                       | Aid Yoo   | - 2020 2  | 0.2.1           |             |          |                    |                    |                  |
| Fund                                                                                              | Status C  | ffered A  | 021<br>Accepted | Declined    | Cancelle | ed Total           |                    |                  |
| External Scholarship Dist-SAC                                                                     |           | ¢500.00   | ¢500.00         |             |          | ¢500.00            |                    |                  |
|                                                                                                   |           | \$300.00  | \$500.00        |             |          | \$500.00           |                    |                  |
| Total                                                                                             | \$        | 500.00    | \$500.00        |             |          | \$500.00           |                    |                  |
|                                                                                                   |           |           |                 |             |          |                    |                    |                  |
| Financial Aid Award by Tar                                                                        | n far th  | Aid Yoo   | * 2020 0        | 0001        |          |                    |                    |                  |
| rinancial Alu Awaru by Teri                                                                       | n for the | e Alu Yea | 7 2020-2        | 2021        |          |                    |                    |                  |
|                                                                                                   | Fall      | 2020      | Spring          | g 2021      |          |                    |                    |                  |
|                                                                                                   | Status    | Amount    | Status          | Amount      | Total    |                    |                    |                  |
| Fund                                                                                              |           |           |                 |             | Total    |                    |                    |                  |
| External Scholarship Dist-SAC                                                                     | Accepted  | \$250.00  | Accepted        | \$250.00    | \$500.00 |                    |                    |                  |
| Tatala                                                                                            |           |           |                 |             |          |                    |                    |                  |
| Totals                                                                                            |           | \$250.00  |                 | \$250.00    | \$500.00 |                    |                    |                  |
|                                                                                                   |           |           |                 |             |          |                    |                    |                  |
| 🛓 If you have questions regarding the above information, please contact the Financial Aid office. |           |           |                 |             |          |                    |                    |                  |

Select Another Aid Year